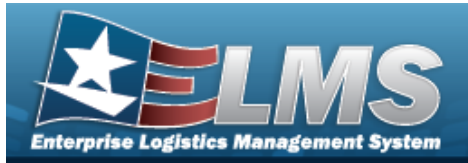

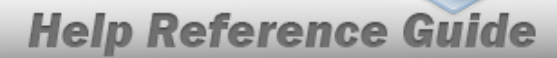

### Search for a Help Desk Request — Criteria

#### Overview

The Property Accountability module Help Desk Request process provides the ability to submit and view help requests and suggestions to ELMS Support staff for review. Once submitted, an automated notification is sent to the ELMS Support Level 1 Technicians. The submitted request (s) are traceable as they progress through the support process.

### Navigation

My ELMS > Help Desk Request > Help Desk Search page

#### **Procedures**

#### Search for a Help Desk Request

One or more of the Search Criteria fields can be entered to isolate the results. By default, all

results are displayed. Selecting at any point of this procedure returns all fields to the default "All" setting.

1. In the Search Criteria box, narrow the results by entering one of the following optional fields.

| User Id        | GROCEBP | Ticket Nbr |                |   |
|----------------|---------|------------|----------------|---|
| User Last Name |         | Status     | Select an Item | ~ |

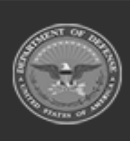

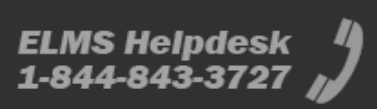

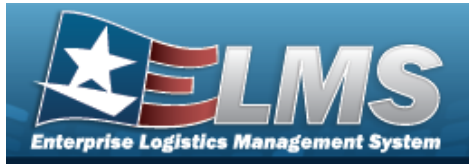

# Helpful Tip

Search

An Agency User can clear the USER ID and enter the Last Name of the user to search for another user's request.

2. Select

. The **Search for a Help Desk Request — Results** page appears.

| Search<br>User Id<br>GROCEBP | Criteria                 |                  |                    | <b>User's</b><br>Groce | Last Name       |             |        | Ticket Nbr<br>          |          | Status<br> |           |     |
|------------------------------|--------------------------|------------------|--------------------|------------------------|-----------------|-------------|--------|-------------------------|----------|------------|-----------|-----|
| Search<br>Detail             | Results<br>Ticket<br>Nbr | Ticket<br>Status | Ticket<br>Priority | Customer<br>User Id    | Days Open       | Environment | Server | Module                  | Title    |            | Help Desk |     |
| Update                       | 45                       | New              |                    | GROCEBP                | Less than a day |             |        | Property Accountability | BPG Test |            | Level 1   | Add |

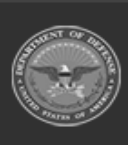

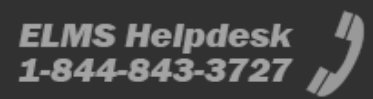

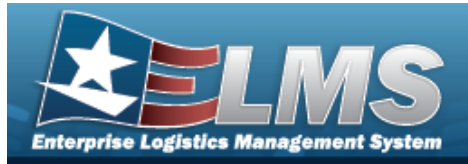

### Add a Help Desk Request

### Navigation

My ELMS > Help Desk Request > Search Criteria > Add > Help Desk Request Add page

#### **Procedures**

#### Add a Help Desk Request

Selecting at any point of this procedure removes all revisions and closes the page, whereas selecting returns all fields to the default "All" setting. **Bold** numbered steps

are required.

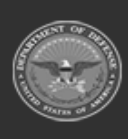

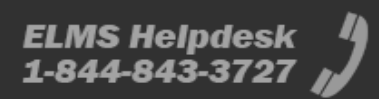

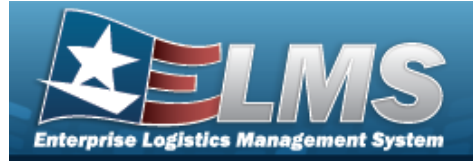

Add

**Help Reference Guide** 

1. Select

. The *Help Desk Request — Add* page appears.

| "TICKELTILIE     |                                      | *Location/page the          | ticket occurs on:                 |
|------------------|--------------------------------------|-----------------------------|-----------------------------------|
| Originally Found |                                      | (Ex.: Asset Manage          | ment > Receiving)                 |
| *E-mail Address  | bridget.p                            | *Detailed description       | on of                             |
| *Comm Phone Nb   | r                                    | ticket                      |                                   |
| Comm Phone Nbr   | Ext                                  | Are you aware of an ticket? | nyone else experiencing this OYes |
| DSN              |                                      | Request Priority            | N-Normal 🗸                        |
| *Time Zone       | -5.00-(GMT -5:00) Eastern Time (US 🗸 | Add Attachment              | Add Attachment                    |
|                  |                                      |                             |                                   |

- **A.** Enter the Ticket Title in the field provided. *This is a 100 alphanumeric character field.*
- **B.** Enter the E-MAIL Address in the field provided. *This is a 80 alphanumeric character field.*
- **C.** Enter the COMM PHONE NBR in the field provided. *This is a 25 numeric character field.*
- **D.** Use to select the Time Zone.
- **E.** Use to select the Application.

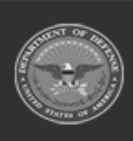

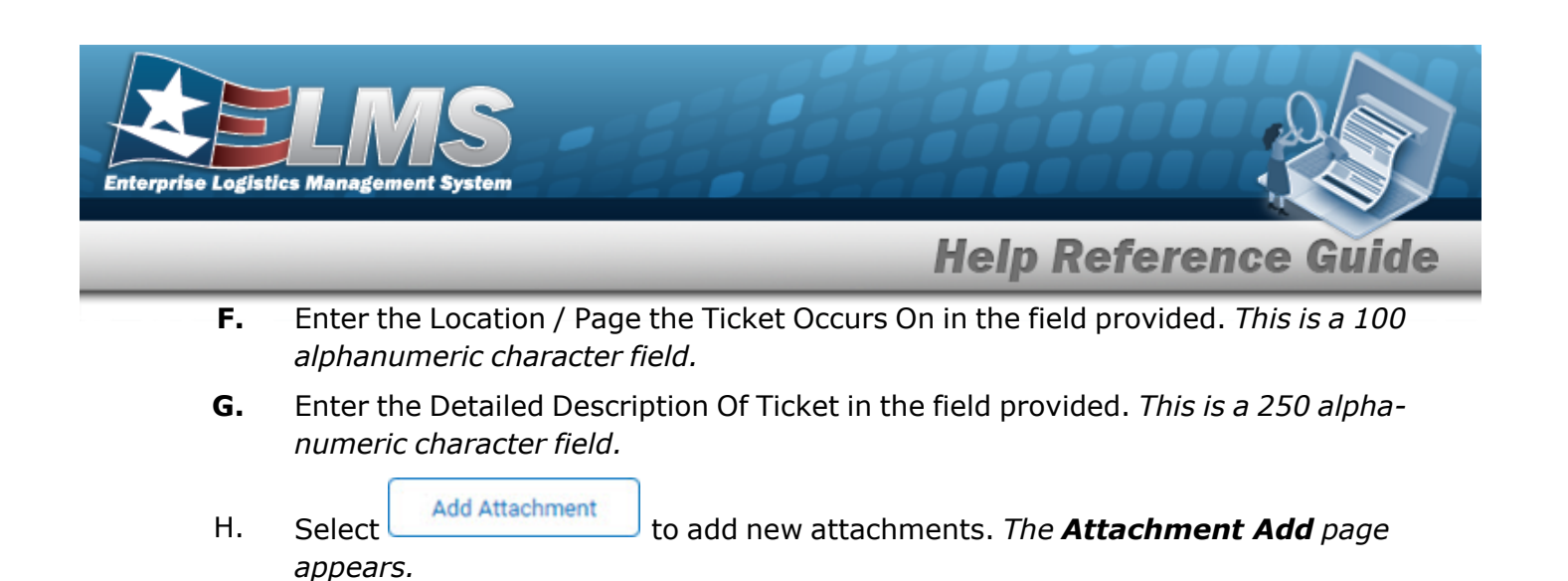

2. Select Add . The Help Desk Request Transaction Status page appears.

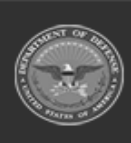

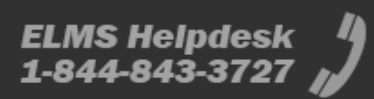

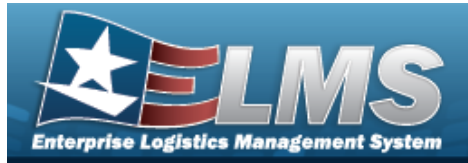

### **Update a Help Desk Request**

### Navigation

My ELMS > Help Desk Request > Search Criteria > Update hyperlink > Help Desk Request Update page

#### Procedures

# Update a Help Desk Request

Selecting at any point of this procedure removes all revisions and closes the page, whereas selecting returns all fields to the default "All" setting. **Bold** numbered steps are required.

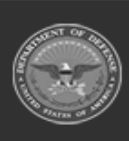

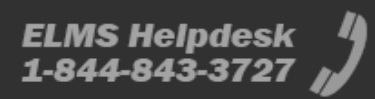

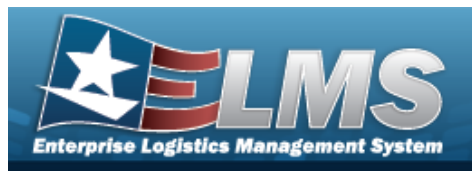

1. Select the Update hyperlink. *The Help Desk Request – Update page appears.* 

|                    |                    |                             |                                                  |                          |                             | -  |  |
|--------------------|--------------------|-----------------------------|--------------------------------------------------|--------------------------|-----------------------------|----|--|
| Date               | Notes              |                             |                                                  |                          |                             |    |  |
| Help Desk Notes    |                    |                             |                                                  |                          |                             |    |  |
| Comm Phone Nbr Ext |                    | Add Attachment              | Add Attachmo                                     | ent                      |                             |    |  |
| *Comm Phone Nbr    |                    | Request Priority            | Request Priority C-Comment/Suggestion            |                          |                             |    |  |
| *E-mail Address    | bridget. com       | Are you aware of anyone e   | else experiencing this ticket?                   | ⊖Yes <b>⊚</b> No         |                             |    |  |
| Opened Date        | 7/21/2022 12:53 PM | *Detailed description of th | licket                                           |                          |                             | 10 |  |
| Closed Date        |                    |                             |                                                  |                          |                             |    |  |
| Originally Found   | 7/20/2022          | Management > Receiving)     | )                                                |                          |                             |    |  |
| *Ticket Title      | BPG Test           | *Location/page the ticket   | *Location/page the ticket occurs on: (Ex.: Asset |                          | My DPAS > Help Desk Request |    |  |
| Status             | N-New              | *Application                | PROPERTY ACCO                                    | PROPERTY ACCOUNTABILITY  |                             |    |  |
| Help Desk Level    | Level 1            | *Time Zone                  | -5.00-(GMT -5:00)                                | .:00) Eastern Time (US 🗸 |                             |    |  |
| Ticket Nbr         | 45                 | DSN                         |                                                  |                          |                             |    |  |
| Update             |                    |                             |                                                  |                          |                             |    |  |

- **A.** Update the Ticket Title, entering the revised description in the field provided. *This is a 100 alphanumeric character field.*
- **B.** Update the E-MAIL Address, entering the revised address in the field provided. *This is a 80 alphanumeric character field.*
- **C.** Update the COMM PHONE NBR, entering the revised phone number in the field provided. *This is a 25 numeric character field.*
- **D.** Update the Time Zone, using

to select the desired time.

**E.** Update the Application, using

to select the desired module.

- **F.** Update the Location/Page the Ticket Occurs On, entering the revised path in the field provided. *This is a 100 alphanumeric character field.*
- **G.** Update the Detailed Description Of Ticket, entering the revised explanation in the field provided. *This is a 250 alphanumeric character field.*

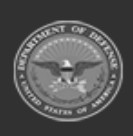

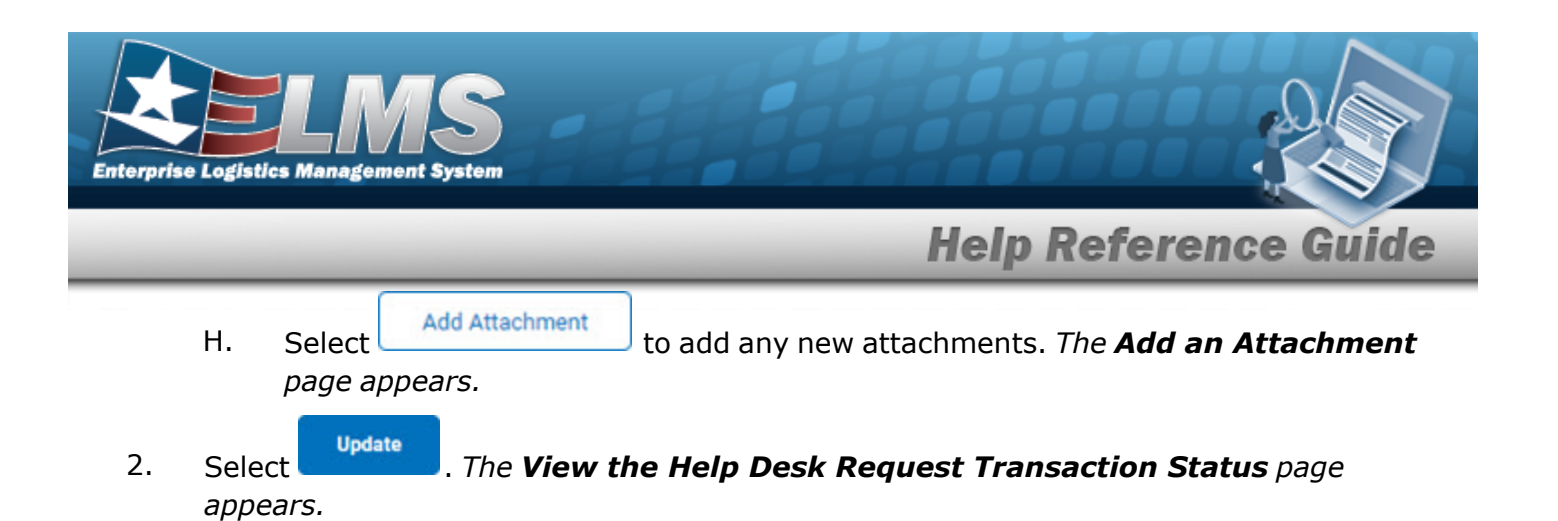

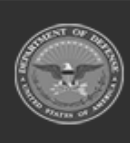

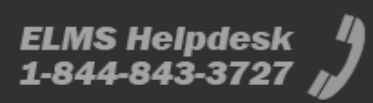